## NAFTANET

## **NAFTANET.NUNG.EDU.UA**

## +38 068 763 0763

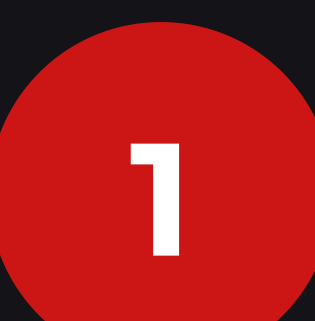

За потреби скиньте налаштування маршрутизатора до заводських з допомогою кнопки RESET або DEFAULT. Сторінка налаштувань та ім'я користувача для входу зазвичай вказані на наклейці на нижній стороні маршрутизатора.

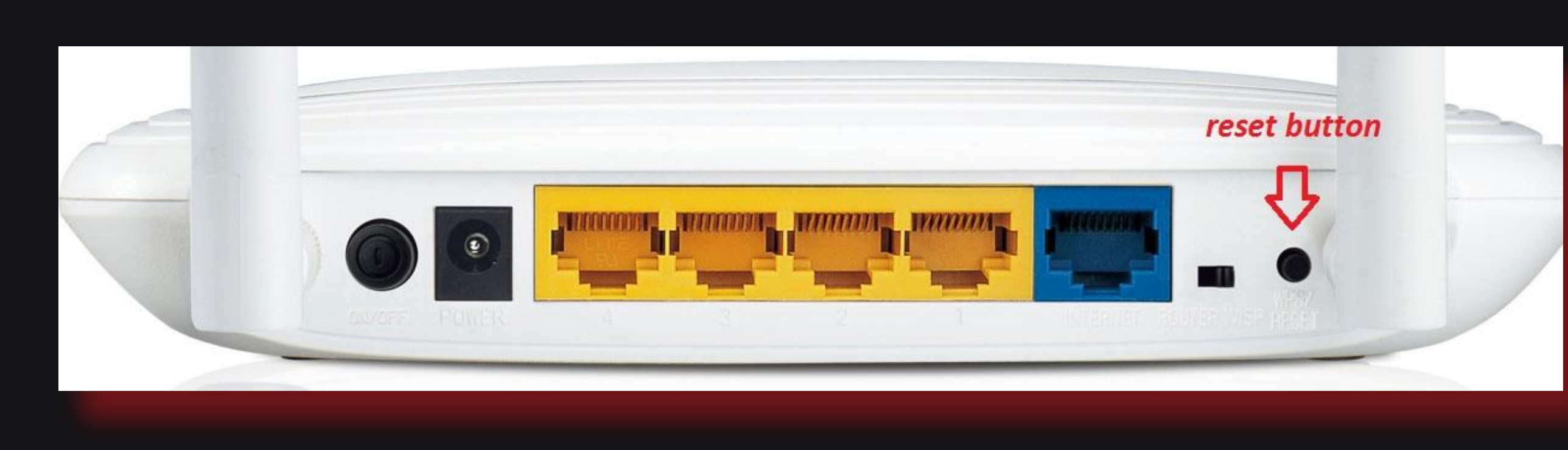

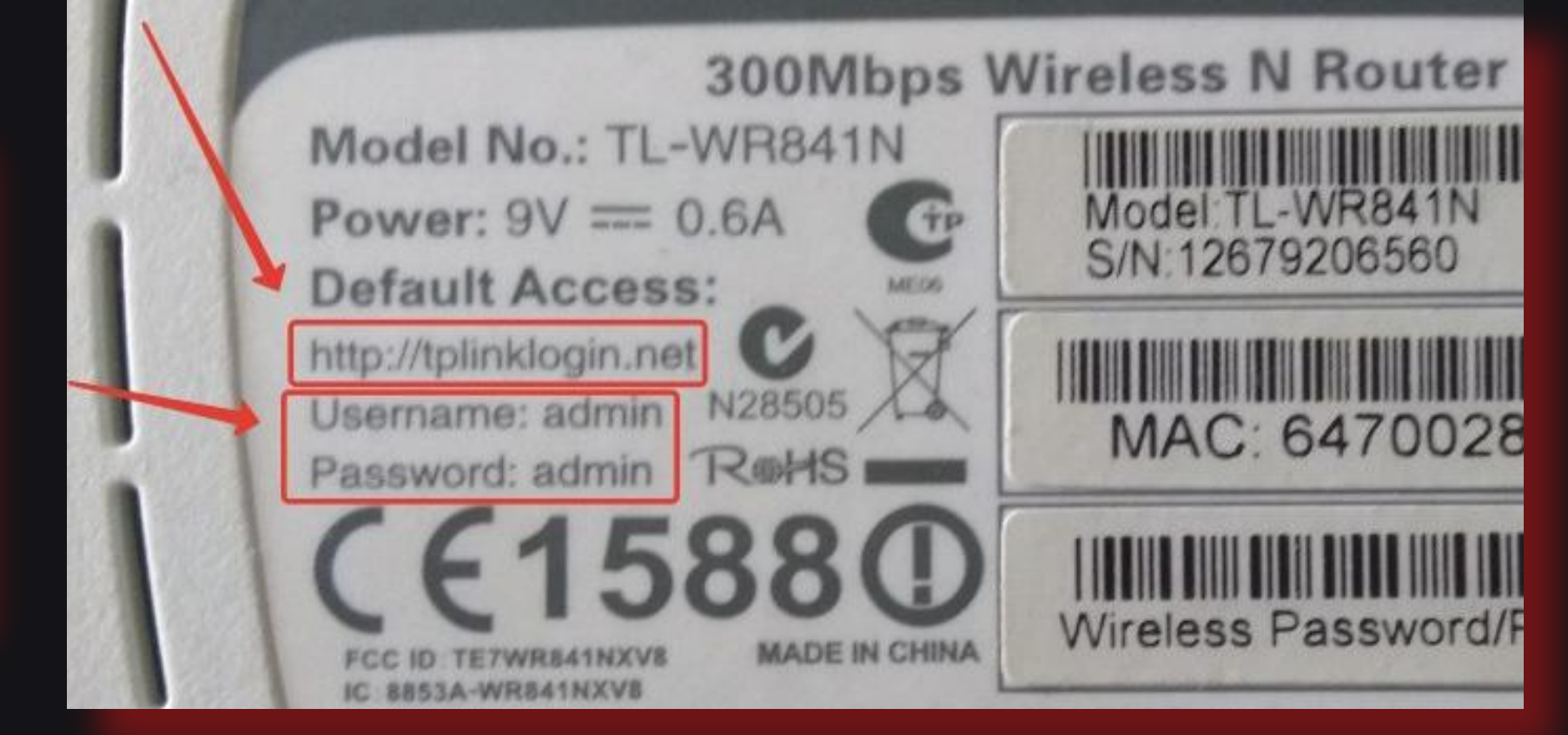

(Зображення наведені для прикладу)

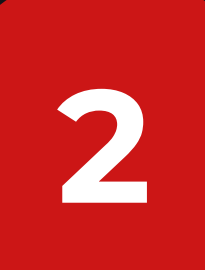

Відкрийте сторінку налаштувань та налаштуйте інтернет підключення та WIFI мережу маршрутизатора як показано на скріншоті нижче:

| netis      | Pyc                  | ский 👻     | O Advanced |
|------------|----------------------|------------|------------|
|            | Quick Set            | up         |            |
| Intern     | et Connection Type   |            |            |
| internet O | HCP O Static IP      | O PPPoE    | O Other    |
|            |                      |            |            |
|            |                      |            |            |
| vvirei     | SSID : notis-wifi    |            |            |
| Wireless   | Security : O Disable | e 💿 Enable |            |

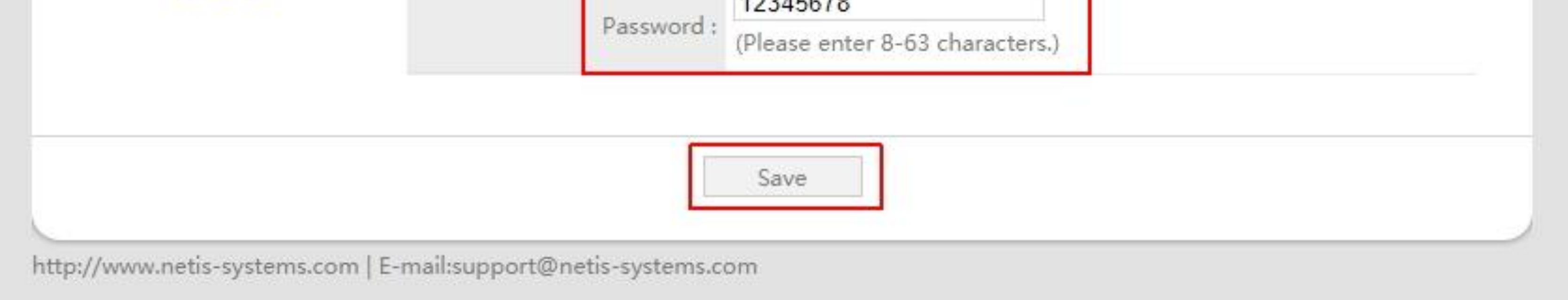